# **OneLogin SSO Integration**

Configure OneLogin as SAML Identity Provider:

## Register an application with OneLogin and create a service principal

- 1. Sign in to your OneLogin account.
- 2. Select Apps Add Apps.
- 3. Search for SAML Test Connector and choose it.
- 4. Change the Display Name and Logo of the app.
- 5. Click SAVE.
- 6. Go to Configuration and setup the below:

| Login URL                        | https://www.app4legal.com/site/xxxx/users/login_idps/onelogin                                           |  |  |  |  |
|----------------------------------|----------------------------------------------------------------------------------------------------|--|--|--|--|
| ACS (Consumer) URL*              | https://www.app4legal.com/site/xxxx/saml/www/module.php/saml/sp/saml2-acs.php<br>/app4legal-onelogin    |  |  |  |  |
| SAML Recipient                   | https://www.app4legal.com/site/xxxx/saml/www/module.php/saml/sp/saml2-acs.php<br>/app4legal-onelogin    |  |  |  |  |
| SAML Single Logout URL:          | https://www.app4legal.com/site/xxxx/saml/www/module.php/saml/sp/saml2-logout.php<br>/app4legal-onelogin |  |  |  |  |
| ACS (Consumer) URL<br>Validator* | https://www.app4legal.com/site/xxxx/saml/www/module.php/saml/sp/saml2-acs.php<br>/app4legal-onelogin    |  |  |  |  |
| Audience                         | https://www.app4legal.com/site/xxxx/saml/www/module.php/saml/sp/metadata.php<br>/app4legal-onelogin     |  |  |  |  |

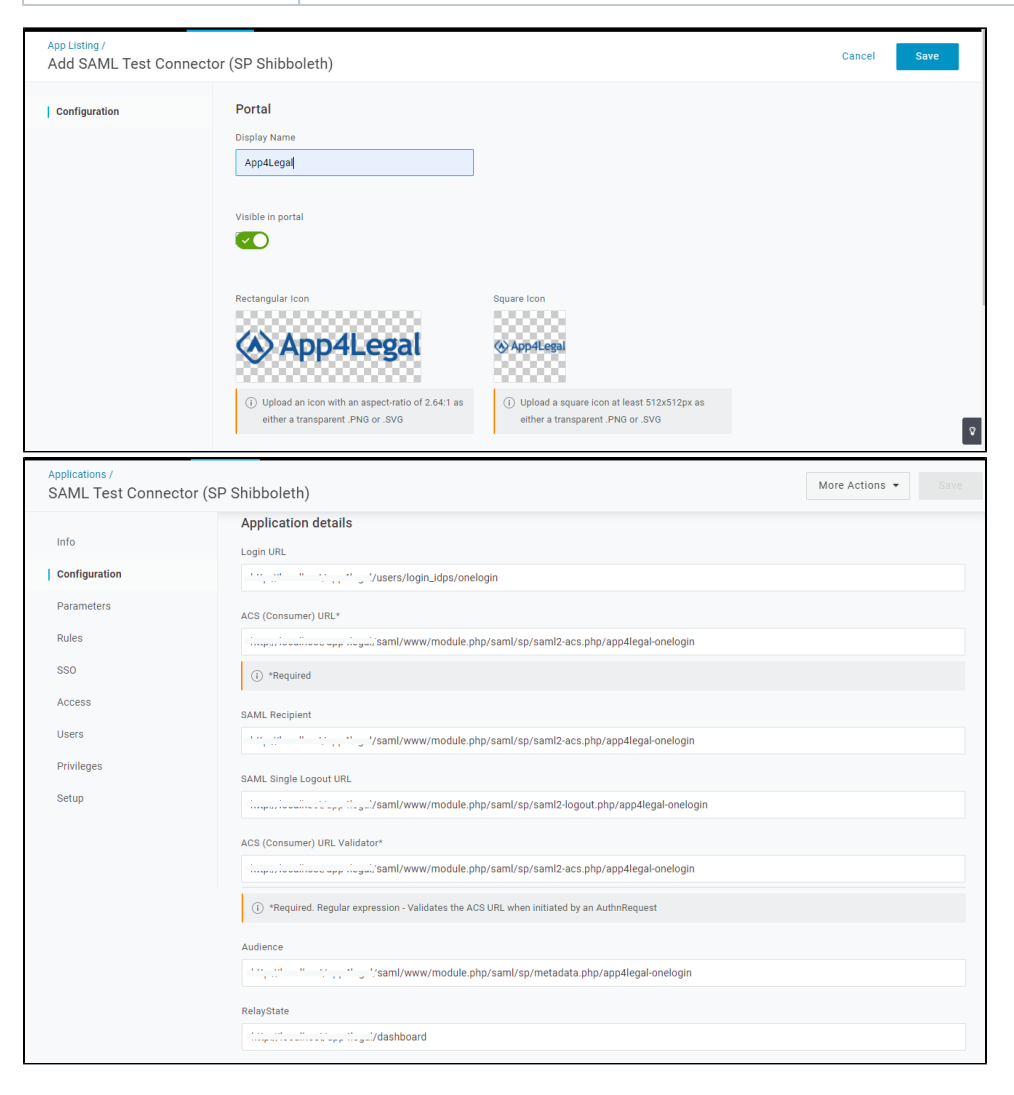

- 7. Go to More Actions download SAML Metadata (to be imported as Metadata File at Lexzur).
- 8. Go to Parameters and add new field called "email" with the value of the user email.
- 9. Go to Users add the concerned users to this app

| onelogin Users Applicati | ons Devices Authenticatio | n Activity Security Settings | Developers | Upgrade now 🔺 💽 Test     |
|--------------------------|---------------------------|------------------------------|------------|--------------------------|
| Users /<br>Omar Saaidyeh |                           |                              |            | More Actions - Save User |
| User Info                | Roles                     | Applications                 |            | •                        |
| Authentication           | Default                   | App4Legal omar               | @email.com | Admin-configured         |
| Devices                  |                           |                              |            |                          |
| Activity                 |                           |                              |            |                          |
|                          |                           |                              |            |                          |
|                          |                           |                              |            |                          |
|                          |                           |                              |            |                          |
|                          |                           |                              |            |                          |
|                          |                           |                              |            |                          |
|                          |                           |                              |            | Ŷ                        |

### **Create Client ID & Client Secret**

- 1. Go to Developers API Credentails
- 2. Click New Credentials
- 3. Create new API credential
- 4. Copy Client ID & Client Secret (to be pasted at Lexzur).

## Configure OneLogin as SAML Service Provider

## **Enable SSO in Lexzur**

- 1. Sign in to your Lexzur instance Lexzur.
- 2. Go to the Settings Single Sign On Setup .
- 3. Select OneLogin
- 4. Paste Client ID & Client Secret (copied before from OneLogin).
- 5. Upload Metadata File (downloaded before from OneLogin).
- 6. Click Save

| ⊗ | App4Legal Das         | hboards - Companies Contacts Ma | atters 🔻 Tasks 🛛 | Contracts ▼ Money Docs ≽          | Add -                              |                     | ۹ | i | - | 🌢 O | <b>*</b> * |
|---|-----------------------|---------------------------------|------------------|-----------------------------------|------------------------------------|---------------------|---|---|---|-----|------------|
|   | Settings / Single Sig | n On Configuration              |                  |                                   |                                    |                     |   |   |   |     |            |
|   |                       |                                 |                  | Configuration                     |                                    |                     |   |   |   |     |            |
|   |                       | •                               |                  | Client ID*                        | auto1000007 100207 00000 100210ua  | 25/0702050270101052 |   |   |   |     |            |
|   | Azure                 | Active Directory 👔              |                  | Client secret*                    | /100201000071000024/0000004400     | 051-0-202-5500042   |   |   |   |     |            |
|   | Onelog                | in 🕝                            |                  | Metadata File                     | Choose File No file chosen         |                     |   |   |   |     |            |
|   |                       |                                 | ]                |                                   |                                    |                     |   |   |   |     |            |
|   |                       |                                 |                  | Save                              |                                    |                     |   |   |   |     |            |
|   |                       |                                 |                  |                                   |                                    |                     |   |   |   |     |            |
|   |                       |                                 |                  |                                   |                                    |                     |   |   |   |     |            |
|   |                       |                                 | App4Legal Law P  | ractice Management Solution (8.3) | About App4Legal   Support   Docume | ntation Center      |   |   |   |     |            |

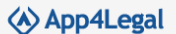

## Import Users from OneLogin to Lexzur

- Go to the Settings Users & Permissions Import Users from OneLogin.
  Look up the users and choose the appropriate User Group.

| App4Legal Das     | shboards - Companies Contacts Matters - Tasks Contracts  | Money Docs 😸 🛛 Add 🗸                      |                             | a 🗰 💾 🥇 💿 💄 🖜 |
|-------------------|----------------------------------------------------------|-------------------------------------------|-----------------------------|---------------|
| Settings / Search | Users / Import Users                                     |                                           |                             |               |
|                   |                                                          |                                           |                             |               |
| Import Use        | ers from OneLogin                                        |                                           |                             |               |
| Users to import * |                                                          | ٩                                         |                             |               |
|                   | Cinus Guadiyais (analoguadiyah@app4legaldev.thttp://com) | 0                                         |                             |               |
|                   | Start typing to select from possible matches.            |                                           |                             |               |
| User Group*       | None                                                     | •                                         |                             |               |
|                   | None                                                     | A                                         |                             |               |
|                   | Accountant                                               |                                           |                             |               |
|                   | Accountant-read-only                                     |                                           |                             |               |
|                   | Administrator                                            |                                           |                             |               |
|                   | Checkers                                                 |                                           |                             |               |
|                   | Head Of Legal                                            |                                           |                             |               |
|                   | Lawyers                                                  |                                           |                             |               |
|                   | Makers                                                   |                                           |                             |               |
|                   | new accountant                                           | nt Solution (8.3)   About App4Legal   Sup | port   Documentation Center |               |
|                   | Secretary                                                |                                           |                             |               |
|                   | System Administrator                                     |                                           |                             |               |